解説

## Common Data Processing System Version 12 の紹介

吉原 一紘\*

シエンタ オミクロン (株) 140-0013 東京都品川区南大井 6-16-4 \* Kazuhiro.Yoshihara@ScientaOmicron.com (2016年12月19日受理; 2017年1月23日掲載決定)

Common Data Processing System (COMPRO) はバージョンアップを重ね,現在は Windows (7,8, 10) 上で動く Version 12 (COMPRO12) が公開されている. JSA 19 巻の第1号から始まって7回 に渡って Version 10 (COMPRO10) の使用法を紹介してあるので,今回は COMPRO12 の主な変更 点を紹介する.

以前のバージョンの COMPRO は ISO フォーマット構造のデータ以外を読み込む際には、煩雑 な変換手続きが必要であったが、COMPRO12 からは CSV と Excel 形式のファイルは簡単な変換 手続きで読み込むことが出来るようになった.また、チャージアップなどによるエネルギー軸の 補正、active Shirley 法によるバックグラウンド差し引き、ピークフィッティング処理の改善、絶 対オージェスペクトルデータベースの充実などの改良が付け加わった.さらに、COMPRO12 に搭 載されている全てのデータ処理方法のマニュアルがインターネットで表示されるようになった.

# The Introduction of Common Data Processing System Version 12

K. Yoshihara<sup>\*</sup>

Sienta Omicron, Inc. 6-16-4,Minami-Oi, Shinagawa-ku, Tokyo 140-0013, Japan \* Kazuhiro.Yoshihara@ScientaOmicron.com (Received: December 19, 2016; Accepted: January 23, 2017)

Common Data Processing System (COMPRO) has been upgraded many times, and the latest one is Version 12 (COMPRO12), which runs on Windows (7, 8, and 10). The usage of COMPRO10 has been explained as a series of lectures which started in JSA Vol. 9 (2012), No1. Therefore, in this paper, the key changes of COMPRO12 from COMPRO10 are only introduced.

Before version 12, the ISO formatted data file was only accepted by COMPRO, and data files with other format structures must be converted to ISO formatted structure by cumbersome procedures. COMPRO12 can read CSV and Excel files only by the simple conversion process. The abscissa scale shifting process is newly attached, and can compensate the shifting of energy position by charge-up. The background subtraction by active Shirley process is included, and the peak fitting process is improved. The displaying procedure of absolute Auger spectral database is enriched. The usage of data processing procedures included in COMPRO12 is displayed by the internet.

## 1. はじめに

Common Data Processing System (COMPRO) はスペクトルデータ処理用のソフトウェアとして、1989 年から作成が開始された. COMPRO を用いること

により、データ構造が異なるスペクトルデータを ISO 規格のデータ構造に変換することができ、多く の研究者が提案した多様なデータ処理法を利用する ことができる.また、ISO 規格に基づくエネルギー

Copyright (c) 2017 by The Surface Analysis Society of Japan

軸や強度軸の校正が可能である. さらに, COMPRO はスペクトルデータベースや表面分析に 必要な物理定数のデータベースを備えている.

COMPRO はバージョンアップを重ね,現在は Windows (7, 8, 10) 上で動く Version 12 (COMPRO12) が公開されている. JSA 19 巻の第 1 号から始まって 7 回に渡って Version 10 (COMPRO10) の使用法を 紹介してあるので,今回は COMPRO12 の主な変更 点を紹介する.

## 2. COMPRO12 のインストール

COMPRO12 を使用するには、コンピューターの 画面の解像度が 1024×768 以上が必要で、推奨値は 1280×768 以上である. OS は Windows 7, 8, 10 であ る.

COMPRO12 は表面分析研究会のホームページ (http://www.sasj.jp/COMPRO)からダウンロードで きる. <setupCompro12.exe>をクリックすると,実 行するか、ダウンロードするかを聞いてくるので、 そのまま実行しても、適当なディレクトリーに保存 してから実行しても良い.なお、COMPRO は使用 者の意見を反映させて小さなバージョンアップが随 時行われる.既に COMPRO12 をインストールして ある場合には、新しいバージョンをインストールし ようとすると、Windowsが警告を表示するので、古 いバージョンの COMPRO12 をアンインストールし てからインストールを実行する必要がある.インス トールに成功するとデスクトップに COMPRO のア イコンが現れるので、それをクリックすれば COMPRO12 が起動する.

## 3. COMPRO で取り扱えるデータファイル

ISO 規格である ISO14976 で規定されている構造 を持つデータファイルは[File] - [Open]メニューから 読み込むことができる. ISO14976 の構造でなくて も CSV や Excel 形式で保存されたデータファイルな らば読み込むことが出来る. これらのファイルの構 造が 2 列構造(エネルギー値を記述している列とカ ウント数を記述している列の 2 列からなる構造)の 場合は, [File] - [Open]メニューで読み込むと,ユー ザーの簡単な入力(technique, abscissa label, source energy, ordinate label) 画面を経て ISO14976 に変換さ れて表示される. データ領域は自動的に判定されて スペクトルが表示されるが,データ点数,データ領 域の開始行,終了行を確認することが必要である.

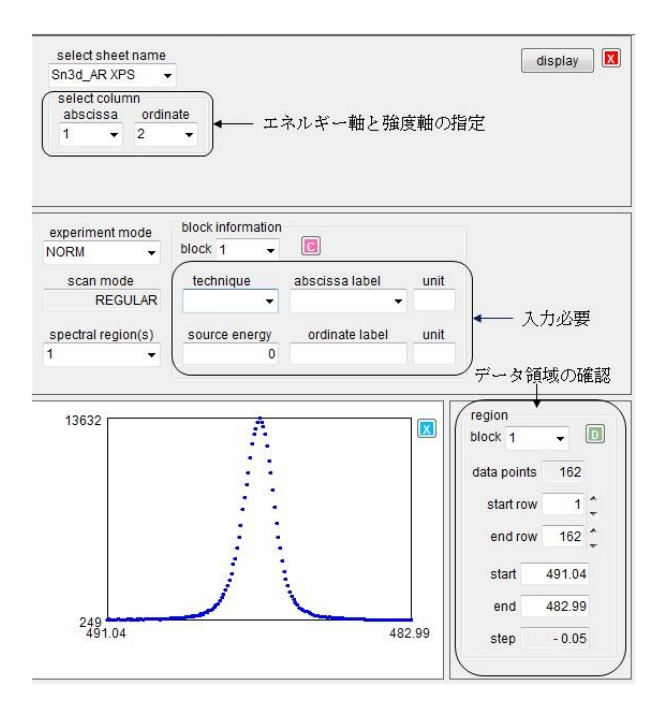

なお, [File] - [Open]メニューで読み込めない構造 は[File] - [Convert to ISO format]メニューで読み込 むよう警告が出るので,要請に従って変換する必要 がある.これによりほとんど全てのデータファイル が COMPRO で読み込むことができる.前述したよ うに CSV ファイルや Excel ファイルは[File]-[Open] メニューで読み込めるが,エネルギー軸とカウント 軸の組み合わせ数が複数ある場合には, [File]-[ Convert to ISO format]メニューの方が便利で ある.

以前のバージョンでは構造解析が出来なかったフ ァイルにも COMPRO12 では対応できるように修正 したが、もし読み込めないファイルがある場合には 著者まで連絡してほしい.

| File    | Database Calibration    | Simulation | Multivariate analysis | Appendix | Help |
|---------|-------------------------|------------|-----------------------|----------|------|
|         | Open                    |            |                       |          |      |
| 9<br>() | Save                    |            |                       | →込めない構造を |      |
|         | Convert to ISO format 🔺 | [Open]     | メニューでは読み込め            |          | iを   |
|         | Exit                    | ISO構造      | 旨に変換する。               |          |      |

#### 4. ISO14976 構造

COMPRO でファイルを読み込むと、データは全 て ISO14976 構造に変換されて、スペクトルが表示 される. SOR 光を励起源として取得されたスペク トルにはエネルギー軸が運動エネルギーで記述され ているものがあるが、COMPRO では XPS スペクト ルのデータ処理は全て束縛エネルギーで行うことを 原則としているので、運動エネルギーで記述された スペクトルは束縛エネルギーに変換することを勧め

るメッセージが現れる.この場合には、画面左のツ ールバーの 線をクリックすると、表示されている スペクトルの ISO14976 構造の全ての項目が表示さ れ、(書き換え可能な項目は)書き換えることが出 来る.横軸を運動エネルギーから束縛エネルギーに 変換するには画面の中で、線源とエネルギーを指定 して、運動エネルギーを束縛エネルギーに変更する. [abs. label]の項目をクリックすると combo box が現 れる. combo box に表示される選択項目を[kinetic energy]から[binding energy]に変更すれば良い.

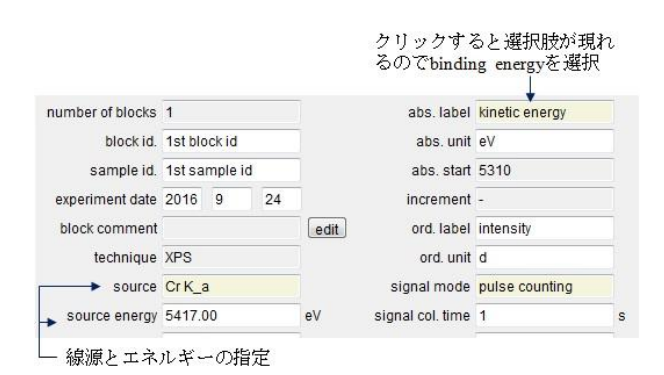

## 5. スペクトルデータの表示 ([display style])

複数のブロックからなるスペクトルデータを表示 する際に、[Normalize]と[Stack]により表示方法を変 えることが出来る.[Normalize]は最高カウント数を <1>、最低カウント数を<0>にして、全てのブロッ クのスペクトルの高さを揃えて表示する方法で、 [Stack]は複数のスペクトルを鳥瞰図として同時表示 する方法である.これらの機能は既に COMPRO11 に搭載されている.

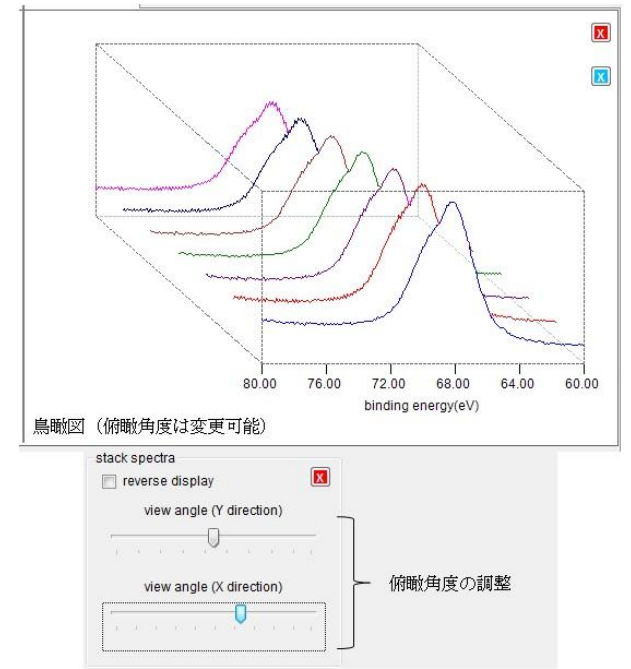

COMPRO12 には新たにエネルギー軸をシフトさ せる機能が加わった.

## エネルギー軸のシフト

SOR 光で励起する場合のように励起光のエネル ギーが確定できないとき、あるいはチャージアップ によりエネルギー位置がずれるなどしたときには、 エネルギー軸のズレを補正することが必要となる.

ズレを補正するには, エネルギー値に一定の値を offset 値として付加して補正する方法と, スペクト ル中に出現するピーク位置を標準値(参照値)に一 致させるように補正する方法がある.

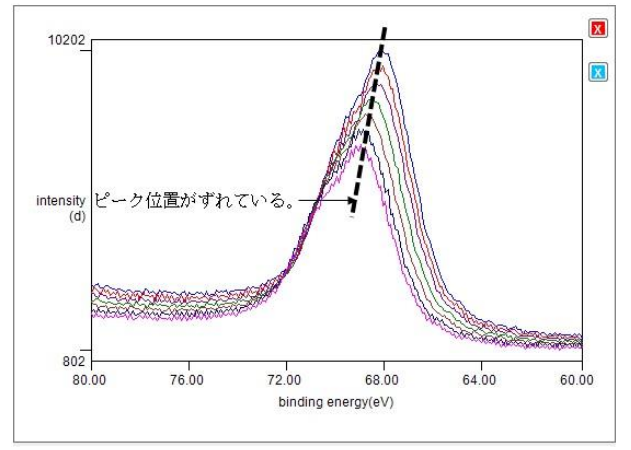

画面左のツールバーの *触を*クリックすると[add offset value to abscissa]と[offset peak position]の二つの方法の選択画面が現れる.

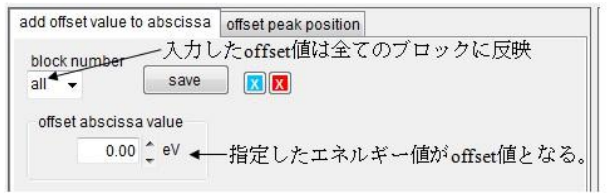

[add offset value to abscissa]を選択すると, [offset abscissa value]に表示されている値を変更することが でき, [offset abscissa value]に入力した値だけ, エネ ルギー軸をシフトできる. なお, [block number]で [all]を選択すると入力した[offset abscissa value]の値 は全てのブロックに反映され全てのブロックのスペ クトルのエネルギー値を同じ値だけシフトする.

[offset peak position]を選択すると、観測されたピーク位置と参照ピーク位置との差をエネルギー軸のオフセット量として求め、エネルギー軸のズレを補正することが出来る.

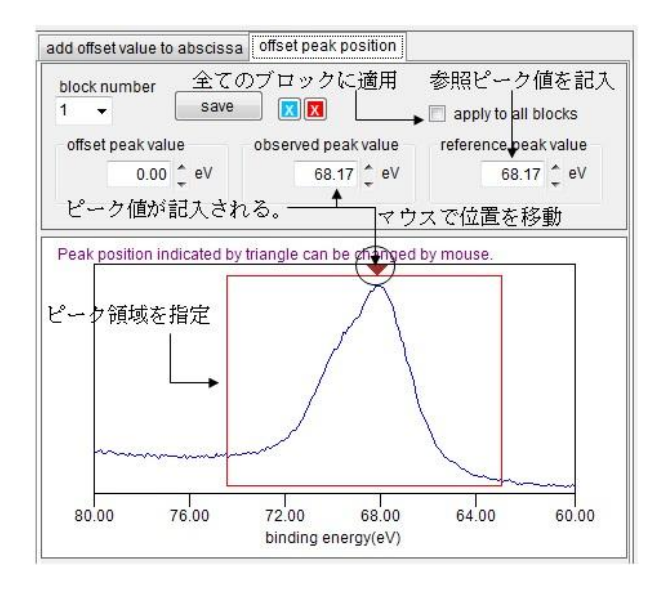

[apply to all blocks]をクリックすると,他のブロッ クのデータにも自動的にピーク位置を判定し,参照 ピーク位置とのズレを補正して表示する.

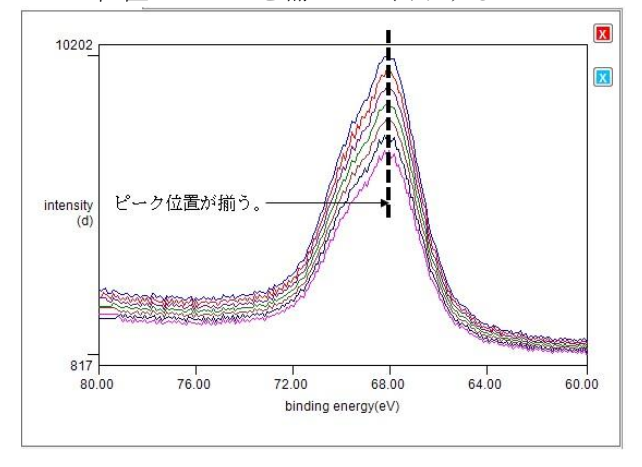

## 6. スペクトルデータの処理 ([massage])

スペクトルデータの微分, 平滑化, ピークフィッ ティング, 合成 (スペクトル同士の加算, 減算, 除 算)が可能である. これらは既に COMPRO11 に搭 載されている. COMPRO12 で大きく変わった点は, ピークフィッティングである. COMPRO12 から新 たに搭載された active Shirley によるバックグラウン ド差し引きによるピークフィッティングが可能とな ると同時に, iterative Shirley でも pseudo Voigt 関数が 容易に使えるように変更された.

## ピークフィッティング

画面左のツールバーの♪をクリックするとバッ クグラウンド差し引き法として[iterative Shirley]か [active Shirley]の選択画面が現れる.デフォールト は[iterative Shirley]になっている. [fitting area]のリ ストには 実行したフィッティング領域([abscissa range]), ブロック番号([blk]), バックグラウンド 差し引き法([bgd])が表示される.

| block number       |             |       |                     |      |
|--------------------|-------------|-------|---------------------|------|
| · • • 7⊡           | ックの指        | 定     | -                   |      |
| background by Shir | ley<br>ve 🔶 | バックグラ | ウンド差し引き涙            | い。選択 |
|                    |             |       | уч т <u>до</u> ле µ |      |
| fitting area       | 1.12        |       |                     |      |
| abscissa range     | blk         | bgd   |                     |      |
|                    |             |       |                     |      |
|                    |             |       |                     |      |
|                    |             |       |                     |      |
|                    |             |       |                     |      |
|                    |             |       |                     |      |
|                    |             |       |                     |      |
|                    |             |       |                     |      |
|                    |             |       |                     |      |

指定したブロック(第1番目のブロックがデフォ ールト)のスペクトルが表示されるので、マウスで フィッティングしたい領域を囲むと指定した方法で バックグラウンドが差し引かれたスペクトルに対し て、自動的にフィッティングが行われ、 [fitting]の タブページが開かれて結果が表示される.

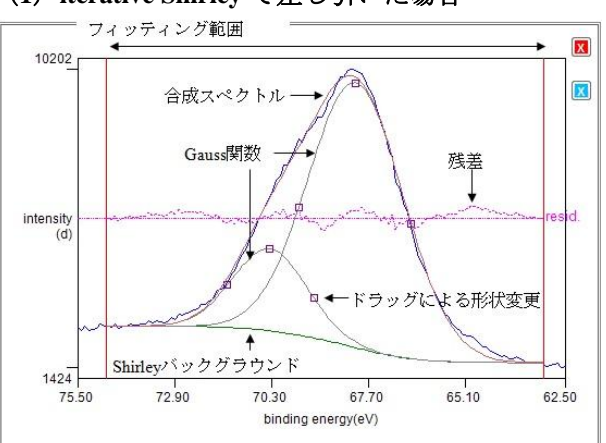

## (1) iterative Shirley で差し引いた場合

[fitting]のタブページにはピークフィッティング の結果が表示される.デフォールトでは Gauss 関数 を用いてフィッティングされる.フィッティングに 使った Gauss 関数のピーク位置,幅,面積,面積比 が表示される.表示された関数に付属している青い [X]ボタンをクリックすると,関数を除去できる. また,画面の任意の場所をクリックすれば新たな Gauss 関数をクリックした場所に付加することが出 来る.Gauss 関数の高さ,幅,位置は Gauss 関数に 付属しているハンドルで変更できる.[subtract]ボタ ンをクリックするとバックグラウンドが差し引かれ たスペクトルが表示される.

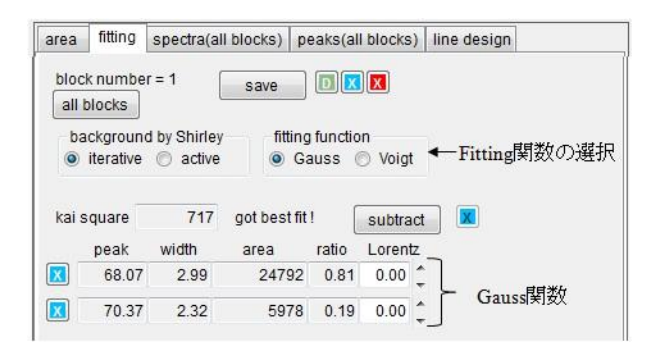

Fitting 関数に[Voigt]を選択すると pseudo Voigt 関数( $(1-\alpha)$ ×Gauss +  $\alpha$ ×Lorentz )を用いたフィッティングが行われ,最適な Lorentz 関数の割合( $\alpha$ )が設定される.

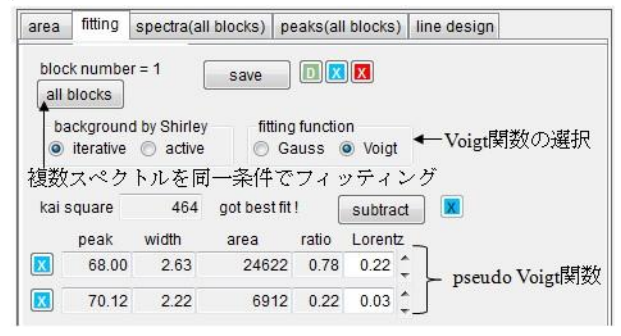

pseudo Voigt 関数を用いた場合に, Gauss 関数を用 いた場合よりも収束が悪い場合には, 自動的に Gauss 関数に戻る.ただし, Lorentz 関数の割合を手 動により設定させれば, pseudo Voigt 関数によるフ ィッティングは可能である.

[all blocks]ボタンをクリックすると、(複数ブロッ クの場合には)複数スペクトルを同一条件(同一範 囲,同一フィッティング関数)でフィッティングす る.結果は[spectra (all blocks)]と[peaks (all blocks)]タ ブに表示される.[spectra (all blocks)]タブでは複数 スペクトルを同一条件でフィッティングした結果が 表示される.

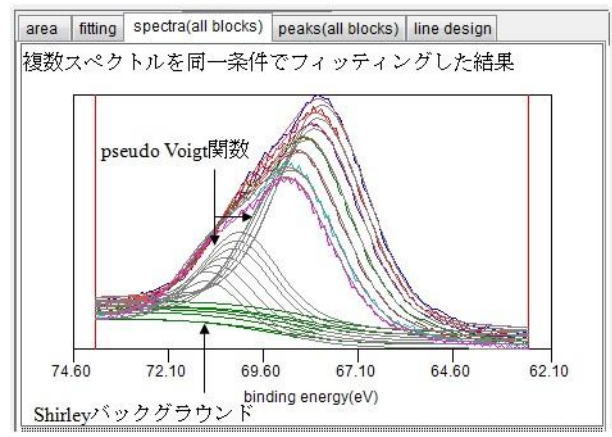

[peaks (all blocks)]タブでは、フィッティング関数 の各ピークの位置([peak energy])、ピーク幅([peak width])、ピーク面積比([area ratio])、ピーク面積 ([area])を選択して表示することが出来る.

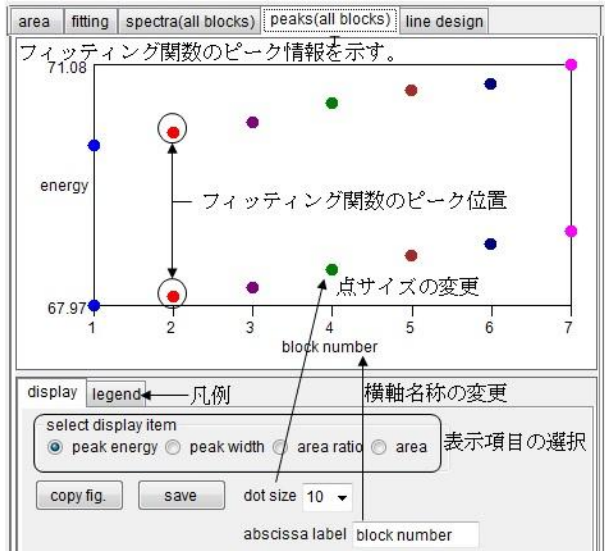

## (2) active Shirley で差し引いた場合

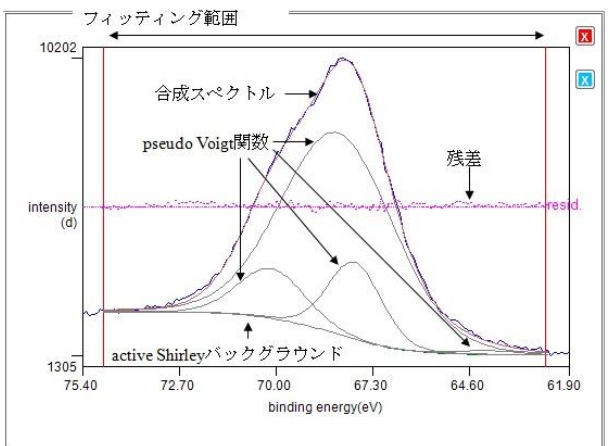

active Shirley は pseudo Voigt 関数でフィッティン グしながらバックグラウンドを決定していく方法な ので,ユーザーはフィッティングした結果を変更で きない.すなわち,バックグラウンド曲線とフィッ ティングした pseudo Voigt 関数は一体のものである. pseudo Voigt 関数の Lorentz 関数の割合の設定法は 「固定[fixed to]」と「変動[variable between]」の2種 類がある.ピーク検出の感度([detection level]) は変 更できる.これらの数値を変更することによりピー クフィッティングで求められるピーク位置や高さな どを変更することが出来る.これらの数値の範囲や 意味は次節で述べる.

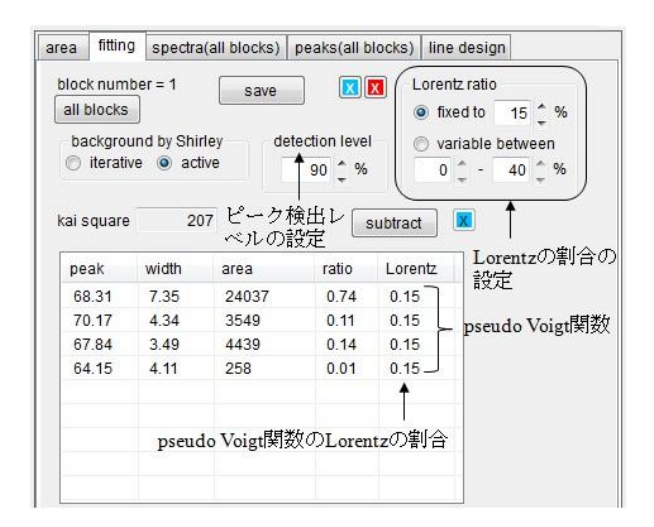

## 7. バックグラウンド差し引き([background])

バックグラウンド差し引き法として iterative Shirley, active Shirley, Sickafus が搭載されている. この中で COMPRO12 から搭載された手法は active Shirley である. ここでは active Shirley を紹介する. active Shirley については松本らによる解説[1]がある ので原理やアルゴリズムについてはそれを参照され たい.

## active Shirley

画面左のツールバーの 🍕 をクリックすると active Shirley の制御パネルが現れる. バックグラウ ンドを差し引きたい領域をマウスで囲むと, バック グラウンドが表示される.

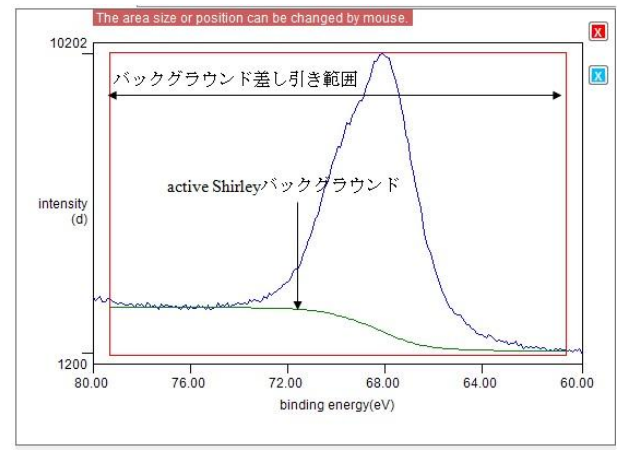

active Shirley ではピークフィッティングを行いな がらバックグラウンドを設定していくが、フィッテ ィングに用いる関数形は pseudo Voigt 関数を用いる. 制御パネルの[Lorentz ratio]ボックスの中で、pseudo Voigt 関数の Lorentz 関数の割合やピーク検出レベル の設定が出来る. Lorentz 関数の割合の設定法は「固 定[fixed to]」と「変動[variable between]」の2種類が ある.固定の場合のデフォールト値は15%であるが, ユーザーが変更できる.「変動」の場合は上限と下 限が設定できる.デフォールト値は0%~40%である. [detection level]ボックスの値でピーク検出の敏感さ を設定できる.デフォールトは90%にしてある.こ れは,元のスペクトルの最大値の10%以上の強度を 持つピークをピークとして抽出するという意味であ る.

| block r                   | number                                                                            |                                  |               |
|---------------------------|-----------------------------------------------------------------------------------|----------------------------------|---------------|
| 1 -                       |                                                                                   | save 💵                           |               |
| blk                       | abscissa range                                                                    | intensity                        | zoom range    |
| 1                         | 79.30-60.60                                                                       | 33689                            | zoom          |
| スペ                        | クトル全体を解れ                                                                          | 沂                                | subtract      |
|                           | 解析領域                                                                              |                                  | Lorentzの割合の設定 |
| subt<br>了v<br>left<br>就羊o | raction range<br>vhole range<br>side right side<br>79.33 60.63<br>D表示 Fitting & F | ピーク検出<br>ベルの設定<br>detection leve | Lorentz ratio |
| area                      | residue fitting                                                                   |                                  |               |
| block                     | cnumber = 1<br>issa range = 79.30- (<br>oitu = 23690                              | 60.60 } 領域と                      | 面積の情報         |

結果表示パネルにはブロック番号([blk]),バッ クグラウンド差し引き領域(abscissa range),バッ クグラウンド差し引き後の面積([intensity])が表示 される.ここで,[left side]と[right side]の値を変更 するとバックグラウンド差し引き領域を変更する事 が出来る.[zoom]ボタンをクリックするとバックグ ラウンド差し引き領域が拡大されて表示される. [subtract]ボタンをクリックするとバックグラウンド が差し引かれたスペクトルが表示される.

[residue]または[fitting]のタブをクリックするとフィッティングに用いた pseudo Voigt 関数が重ね書きされる.

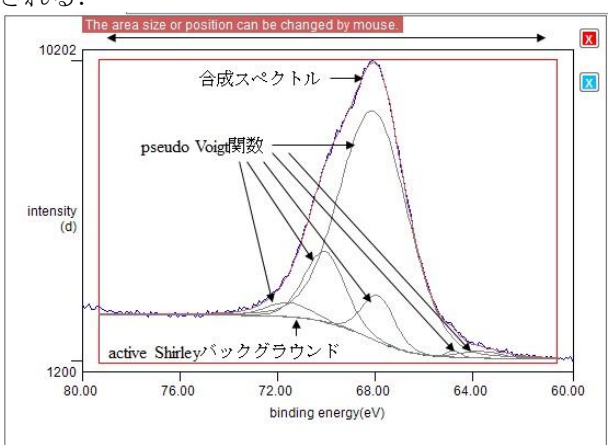

なお、[residue]タブをクリックするとフィッティ ングに用いた関数を総和した値(合成スペクトル) と実測値の差が表示され、[fitting]タブをクリック するとフィッティングに用いた pseudo Voigt 関数の ピーク位置、ピーク幅、Lorentz 割合、ピーク面積、 ピーク面積比が表示される.

| area | residue  | itting |       |         |          |       |     |
|------|----------|--------|-------|---------|----------|-------|-----|
| No   | position | height | width | Lorentz | area     | ratio | -   |
| 1    | 68.15    | 6917   | 3.31  | 0.15    | 25170.59 | 0.75  | 111 |
| 2    | 79.05    | 121    | 2.50  | 0.15    | 173.16   | 0.01  | -   |
| 3    | 73.57    | 61     | 0.21  | 0.15    | 14.15    | 0.00  |     |
| 4    | 71.38    | 535    | 2.53  | 0.15    | 1494.77  | 0.04  | -   |

[background by iterative Shirley]タブをクリックす ると,同一解析範囲を iterative Shirley でバックグラ ウンドを差し引いた結果が, active Shirley によるバ ックグラウンドと併せて表示される.

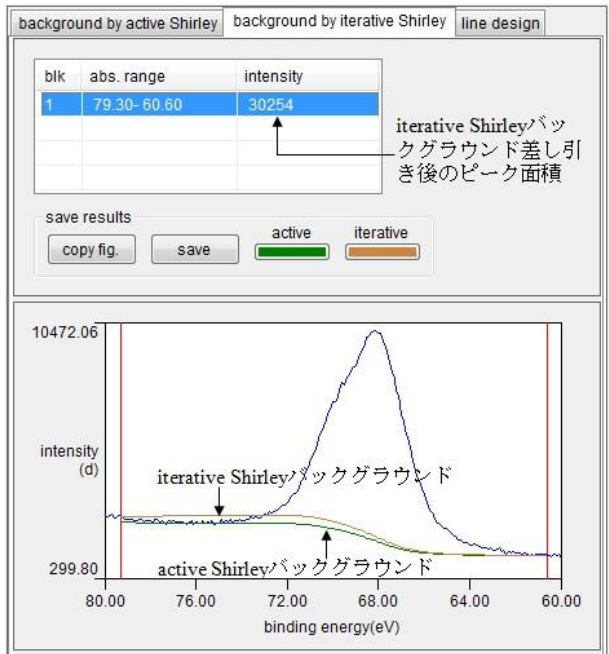

COMPRO12 の中では,面積強度を必要とするデ ータ処理を行う際のバックグラウンドの差し引き方 は iterative Shirley か active Shirley かのいずれかを選 択できるようになっている.

## 8. データ解析 ([analysis])

データ解析には、定性、定量、因子解析が搭載されている.定性解析は COMPRO に搭載されている ピーク値データベースとの参照によって行われるが、 ピーク値データベースは研究会会員により提供され た値を用いているが、必ずしも十分でないので、デ ータベースの充実が課題である.また、定量解析に 用いられる感度係数のデータベースも不十分である ので,研究会会員の協力が求められる.

画面左のツールバーの∑をクリックすると定量 法の制御パネルが現れるが、6章で述べたようにバ ックグラウンド差し引き法の選択が必要である.デ

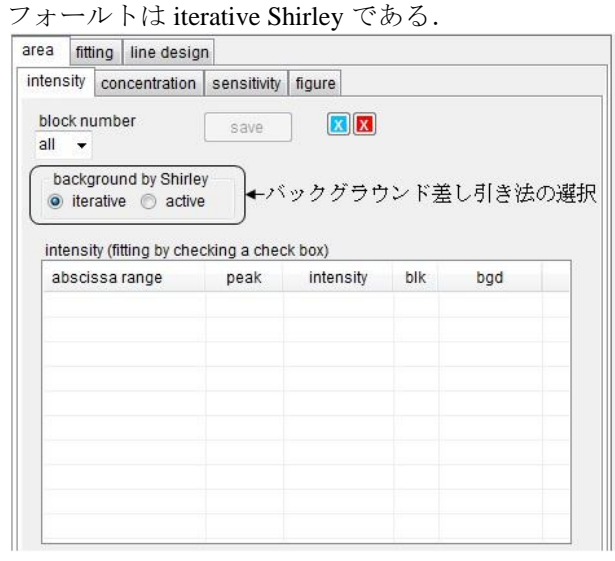

## 9. 薄膜解析([thin film])

薄膜解析には、MRI 法、Thickogram、Tougaard 法、 2 角度分析法が搭載されている.いずれも薄膜の膜 厚を求める方法である.COMPRO12 からは、 Thickogram と2角度分析法に関しては、面積強度を 求める際に iterative Shirley か active Shirley を選択す る画面が表示されるようになった.デフォールトは iterative Shirley である.なお、Thickogram に関して はこれまでは同一スペクトル上のピーク同士を比較 する方法に限られていたが、COMPRO12 からは異 なったブロックのスペクトルのピーク同士も比較す ることが出来るようになった.

## 10. データベース

COMPRO12 の画面上部にあるメニューバーから [Database]を選択すると、データベースとして搭載 されている[Reference spectrum], [Standard spectrum], [Absolute spectrum], [Physical Property], [Peak energy]の選択が可能となる. この中で[Reference spectrum], [Standard spectrum], [Absolute spectrum] は随時更新され,表面分析研究会のホームページ (http://www.sasj.jp/COMPRO) から最新版がダウン ロードできる. データベースをダウンロードせずに COMPRO を使用すると、ダウンロードするように 警告が出る. なお、これらデータベースは随時更新 されるので、ホームページに表示されているバージ ョン情報に注意してほしい.

COMPRO12 から表示方法などが大きく変わった のは後藤先生から提供された AES の[Absolute spectrum]データベースである.

## Absolute spectrum データベース

メニューの[Data base] – [Absolute spectrum]をクリ ックすると現在[Absolute spectrum]データベースに 登録されている化合物・元素名を記したボタンが現 れるので,その一つをクリックする.なお,現在 COMPRO に搭載されているデータベースのバージ ョン情報が示されているので,表面分析研究会のホ ームページに示されているデータベースのバージョ ン情報と比較・確認の上,最新のバージョンに更新 することをお勧めする.

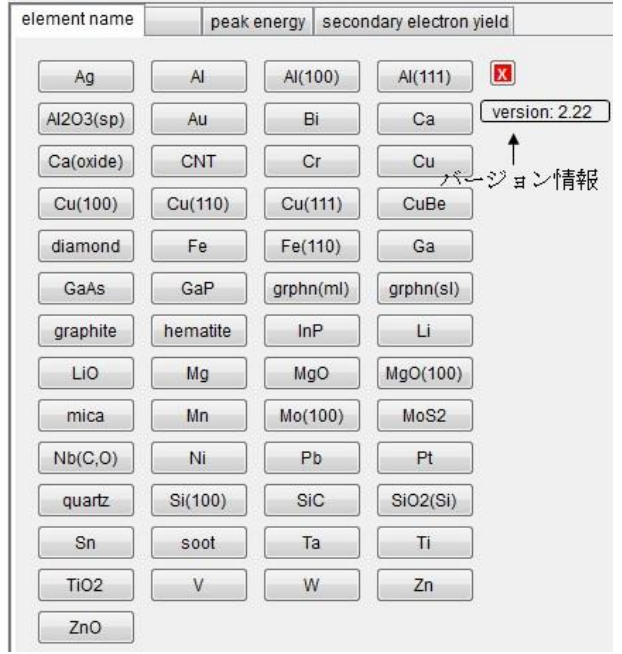

クリックした化合物・元素の励起エネルギーのリ ストが出現するので、その一つ(複数選択も可能) を選択すると、スペクトルが表示される.

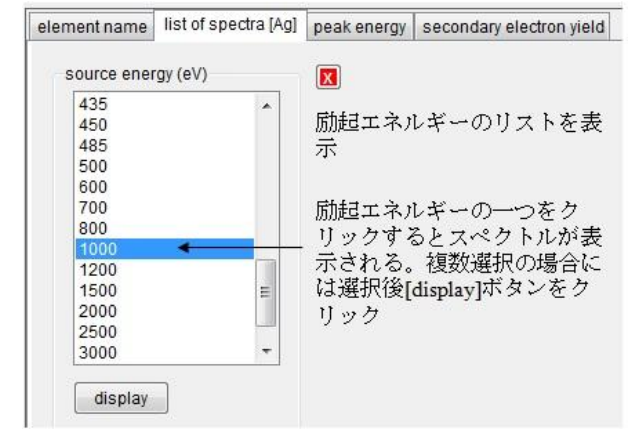

| [peak energy]タブをクリックすると観測された | F |
|------------------------------|---|
| ークエネルギーのデータベースが表示される.        |   |

| elemen | t name  | peak     | energy  | seconda | ary electron yi | eld     |       |
|--------|---------|----------|---------|---------|-----------------|---------|-------|
|        | AI(100) | AI(AI2O3 | O(AI2C  | )3 Bi   | O(Bi)           | Са      | O(Ca  |
| KVV    |         |          | 501.2(2 | 2)      | 503.6(4)        |         | 506.4 |
| LVV    | 63.3(2) | 44.7     |         |         |                 |         |       |
|        |         | 49.9(1)  |         | _       |                 |         | -     |
| KLL    | 1388.1  | 1380.3   | 2<br>   |         |                 |         |       |
| MVV    |         |          |         |         |                 | 17.6(1) |       |

[secondary electron yield]タブをクリックすると二 次電子放出率のデータベースとグラフが表示される.

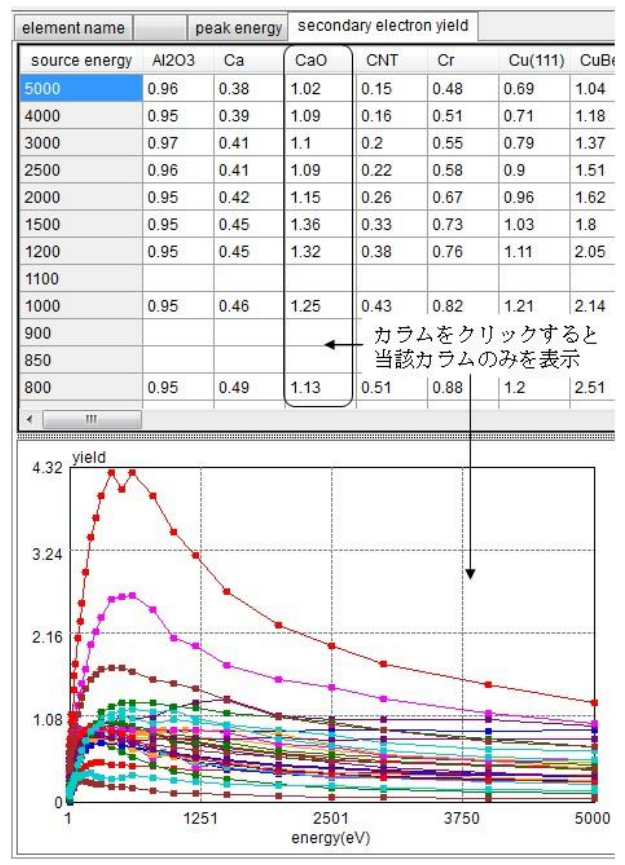

## 11. エネルギー軸・強度軸の校正

COMPRO12 の画面上部にあるメニューバーから [Calibration]を選択するとISOで規定されたエネルギ ー軸・強度軸の校正方法に従って装置を校正するこ とができる. エネルギー軸の校正法として ISO17973: AES (medium resolution), ISO17974: AES (high resolution), ISO15472: XPS が規定されている. 強度軸の校正法として ISO21270: Linearity, ISO24236: Repeatability (AES), ISO24237: Repeatability (XPS)が規定されている. COMPRO12 では GUI のマイナーな変更のみである.

## 12. シミュレーション

COMPRO12 の画面上部にあるメニューバーから [Simulation]を選択すると、ARXPS で得られるデプ スプロファイルのシミュレーション[Simulate ARXPS]とバンド構造の曲がりによるスペクトル変 調のシミュレーション[Band bending analysis]が実施 できる. COMPRO12 では GUI のマイナーな変更の みである.

## 13. 多変量解析

COMPRO12 の画面上部にあるメニューバーから [Multivariate analysis]を選択すると主成分解析 [Principal component analysis]とクラスター分析 [Cluster analysis]が実施できる. COMPRO12 では GUI のマイナーな変更のみである.

#### 14. 付録

COMPRO12 の画面上部にあるメニューバーから [Appendix]を選択するとフーリエ変換[Fourier transform]と行列計算[Matrix calculation]が実施でき る. スペクトル解析とは直接の関係は無いが,デー タ処理の基礎となる数学手法なので搭載してある. COMPRO12 では GUI のマイナーな変更のみであ る.

#### 15. Help

COMPRO12 の画面上部にあるメニューバーから [Help] - [Help]をクリックすると COMPRO に搭載さ れている全てのデータ処理方法の解説やマニュアル がインターネットで表示される.

画面の左側に項目が現れる.項目をクリックする と、次図に示すようにさらに細かい項目が現れ、デ ータ処理の具体的な解説やマニュアルが表示される. また、画面上部にある[Search]をクリックすること により、項目の検索も可能である.なお、最後の項 目に[Algorithms for data processing]という項目があ り、COMPRO で用いたデータ処理法の数学的な基 礎を記述してあるので参考になれば幸いである.

[Help] – [Mail to COMPRO]をクリックするとユー ザーが使用しているメーラーが起動し、不明な点の 問い合わせ、問題点の指摘、修正希望などを COMPROの管理者に送信することが出来る.寄せ られた意見が COMPRO の発展につながるので気軽 に連絡していただければ幸いである.

[Help] – [Version]をクリックするとダウンロード した COMPRO12 の発行日とバージョンが表示され る. COMPRO は随時更新されているので,ホーム ページに記載されているバージョンと自分の PC に ダウンロードしてあるバージョンとを比較して,最 新版のバージョンでない場合には,更新をお勧めす る.

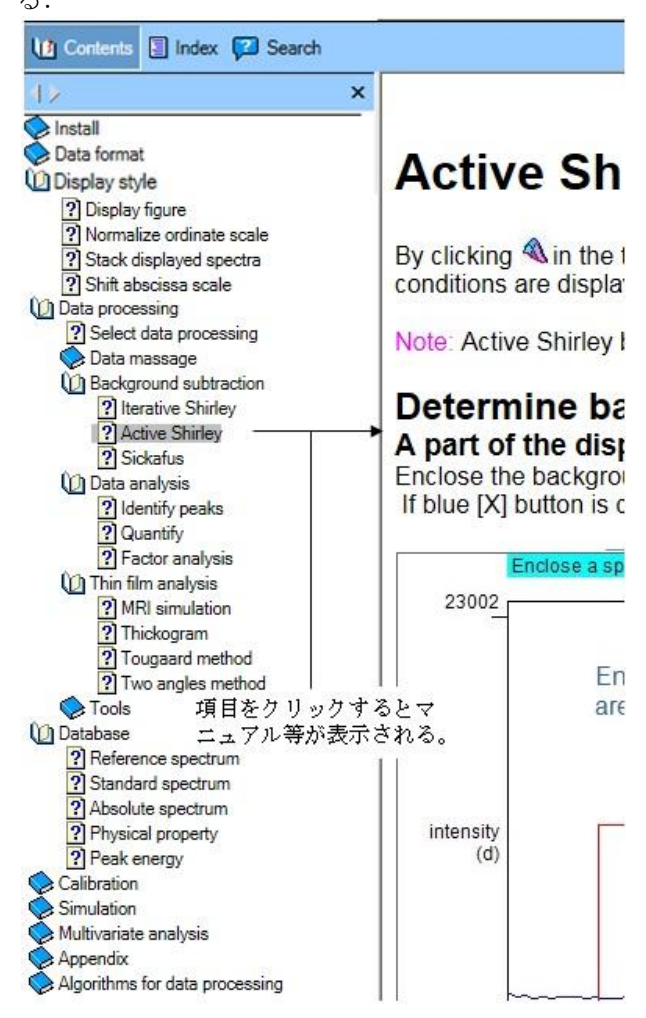

### 16. 参考文献

[1] 松本凌, 西澤侑吾, 片岡範行, 田中博美, 吉川 英樹, 田沼繁夫, 吉原一紘, J. Surf. Anal. 22, 155 (2016).

## 査読コメント,質疑応答 査読者 1. 吉川 英樹(物質・材料研究機構)

本解説は、最新バージョン(version 12)の COMPROの機能がまとめられており、COMPROの 普及を推進する SASJ が発行する JSA 誌において、 掲載の価値が十分にあると考えます.掲載にあたり、 以下の点をご検討頂きますようお願い致します.

#### [査読者 1-1]

本記事には、Introduction(はじめに)にあたる部 分がなく、アブストの内容が Introduction の内容を 含んでいます.従いまして、Introduction(はじめに) の節を追加して頂き、代わりにアブストの部分を、 COMPRO の前のバージョンとは異なる特徴を中心 とした書き方にされた方が良いと思います.

#### [著者]

「はじめに」の節を追加し、そこに COMPRO 開発の簡単な経緯を述べるようにしました.代わりに アブストラクトの部分を COMPRO12 に加わった新 しい機能を紹介する内容に変更しました.

#### [査読者 1-2]

本文中に「デコンボリューション」「コンボリュー ション」の表現が見られます. ここでの「コンボリ ューション」は、数学上の定義である「畳み込み積 分」の意味ではなく、「スペクトルの足し算」とい う意味で使われています.また「デコンボリューシ ョン」は、「畳み込み積分の逆演算」という意味で はなく、「スペクトルの減算」と言う意味で使われ ています.これは数学上の定義から外れますので, 「コンボリューション」は「ピーク合成」,「デコ ンボリューション」は「ピーク分離」または「ピー クフィッティング」の用語に替えた方が良いと思い ます. なお, COMPRO のキャプチャー像での説明 等で,「デコンボリューション」「コンボリューショ ン」という用語を使わざるを得ない部分については, 数学上の定義とは異なる旨の注を入れるのが良いと 思います.

## [著者]

ご指摘の通り,数学的な意味での「デコンボリュ ーション」・「コンボリューション」ではありませ んので,「フィッティング」・「合成」に変更しま した.なお,タイトルはピークフィッティングとし ました.併せて COMPRO の GUI の部分も [deconvolution]という表示は全て[fitting]という表示 に変更しました.なお,変更後のバージョンは2月 中旬を目途にホームページにアップロードします.

## 査読者 2. 佐藤 美知子 (富士通クオリティラボ)

COMPRO の使い方については、本解説の要旨に も書かれていますが、Vol.19, No.1 (2012)から Vol.21, No.3 (2015)まで、Vol.19, No.3 と Vol.20, No.3 (PSA-13 Proceedings 号)を除き「Common Data Processing System Version 10 の使用法 (1) ~ (7)」として JSA 誌に解説が連載されています. Vol.19, No.3 には ISO フォーマットについての解説がありますので、読者 の方々には、一緒に参照されることをお薦めします. また、Version 12 における主な変更点の一つである 動的 Shirley 法については、Vol.22, No.3 に解説が掲 載されています.

COMPRO 開発は、使用法(1)の冒頭で説明され ているように、共同試験の際に、異なる機種で測定 されたデータを共通のデータ構造に変換して取り扱 うために始まりましたが、バージョンアップを重ね るうちに、多様なデータ処理法を利用できるプラッ トフォームへと変貌した感があります。普段は装置 附属のソフトウェアでデータ処理をするだけになり がちですが、世界の研究者が提案した優れた処理法 を利用できる環境を提供して下さる吉原様のご活動 に敬服いたします。

本解説では、Version 12 の主な変更点が紹介され ており、JSA 読者に有意義な記事と考えます. 提唱 されて間もない動的 Shirley 法によるバックグラウ ンド差し引きが追加され、後藤先生のご提供による 二次電子放出率が数値とグラフで見られるようにな っています. また、実際に表面分析データを取り扱 うことのある読者には、COMPRO を試用して改善 を望む点などを洗い出して吉原様にご対応いただく ことにより、COMPRO をさらに有用なものにして ほしいと思います.

## [査読者 2-1]

動的 Shirley 法の解説でも同じ表現となっていましたが、[detection level]の説明において「デフォールトは 90%にしてあるが、これはスペクトルの最大値から測って 90%の範囲内に最大強度を持つピークのみを検出すると言う意味である.」の意味がよく理

解できませんでした. 敏感さを表すということか ら、%値が高い方が敏感であるとすれば、スペクト ルの最大値の10%以上の強度を最大強度とするピー クを検出すると言い換えることはできますでしょう か? また、ここでの強度はゼロレベルからの強度 でしょうか?

なお、ABS 樹脂の C 1s スペクトルのバックグラウ ンドを動的 Shirley 法で差し引くことを試みたので すが、十分な強度があると経験的に考えられるピー クがピークとして認識されず、また[detection level] 値を変えても結果に変化が見られませんでした. ABS 樹脂のスペクトルには $\pi \rightarrow \pi$ \*サテライトピー クが見られるため、アンダーシュートを生じない バックグラウンド差し引きを期待しておりました.

## [著者]

検出レベルの表現に関しては、ご指摘の通り分か りにくい表現となっていましたので、7節の「active Shirley」にある文章を「[detection level]ボックスの値 でピーク検出の敏感さを設定できる.デフォールト は90%にしてある.これは、元のスペクトルの最大 値の10%以上の強度を持つピークをピークとして抽 出するという意味である.」と修正しました.なお、 ここでの強度はゼロレベルからの強度ですので、文 中には「元の」という文言を付け加えました.ただ し、正確には平滑化したスペクトルの強度ですので 観測値とは異なります.

期待していたピークが分離されなかったというご 指摘ですが,active Shirley 法のアルゴリズムの開発 者には同様の問題が発生することは連絡してありま す.現状での解決方法の一つは Lorentz ratio を種々 変えることではないかと思います.そこで,6節の 「2)active Shirley で差し引いた場合」に「これら の数値を変更することによりピークフィッティング で求められるピーク位置や高さなどを変更すること が出来る.」という文言を付け加えました.

#### [査読者 2-2]

Thickogram 解析時に,エネルギー値の離れたピー ク(例えば C 1s と Au 4f)を用いる場合,両ピーク を同時に表示させるとバックグラウンドの端点の細 かな調整ができませんでした.各々のスペクトル解 析で求めた面積強度を使用する方法はないのでしょ うか?

#### [著者]

wide range のスペクトルを用いた場合にピーク領 域が正しく設定できないときには、スペクトル画面 の右側にある[Z]ボタンをクリックしてピーク領域 近傍を拡大していただければ領域設定は容易になる と思われます.なお、2 月中旬を目途にアップロー ド予定の改良版 COMPRO12 はブロックが異なるス ペクトルでも Thickogram で解析できるようにしま した.そこで、9 節に「Thickogram に関してはこれ までは同一スペクトル上のピーク同士を比較する方 法に限られていたが、COMPRO12 からは異なった ブロックのスペクトルのピーク同士も比較すること が出来るようになった.」という文章を付け加えま した.